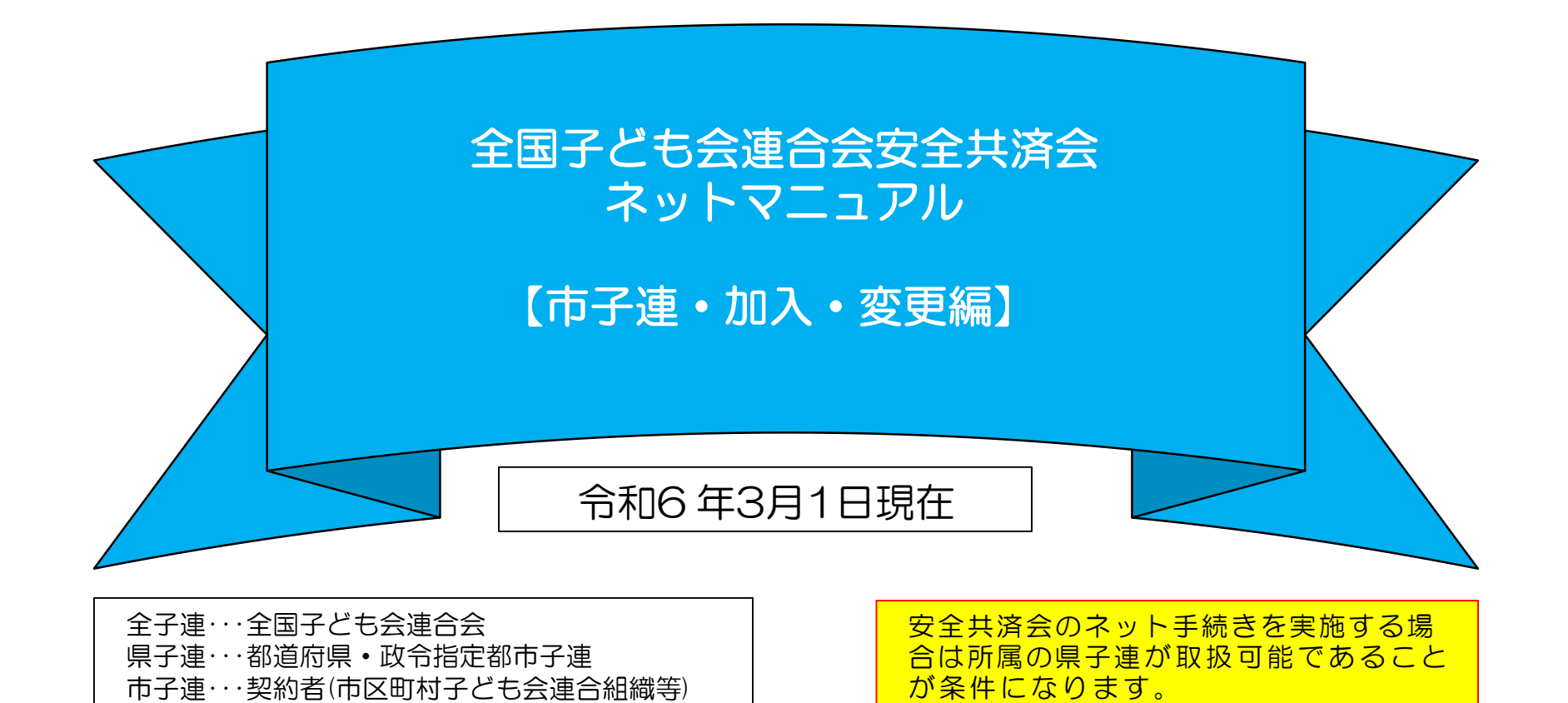

全国子ども会安全共済会のネット加入は「ハンマーヘッド」という「データベース」で管理されています。 市子連では、「ハンマーヘッド」のデータを確認することで、傘下の単位子ども会の加入状況を把握する ことが可能になります。

「ハンマーヘッド」の確認には専用の「ユーザーID」「PW」が必要になります。

専用の「ユーザーID」「PW」は全子連から市子連にご連絡いたしますので、3~4頁の手順で手続きをお願いします。

# 目次

安全共済会ネット加入ホーム

#### 画面マニュアル等表示・・・・・3

- 1 共済ネットID PW発行依頼······4~5
- 2 ハンマーヘッドにログイン………6
- 3 カテゴリーの選択・・・・・7
- 4 加入者情報の確認………………………8~11
  - 【① 加入者情報の一覧の確認】
  - 【② 特定の単位子ども会の加入者情報の検索(1)】
  - 【③ 特定の単位子ども会の加入者情報の検索(2)】
  - 【④ 単位子ども会の加入者情報のダウンロード】
- 5 単位子ども会情報の確認…………12

【子ども会の一覧の確認】

- 6 年間行事・日常定例活動の確認………13~14
  - 【① 年間行事・日常定例活動の一覧の確認】
  - 【② 特定の単位子ども会の年間行事・日常定例活動の一覧の確認】

- - 【① 全体の事務の流れ】
  - 【② 加入者数の確認】
  - (③ 共済掛金等の確認)
  - 【④ 共済掛金等の送金】
- 8 市子連の登録内容の変更……………19~20
  - 【① 必須項目の入力】
  - 【2 変更項目の入力】
  - 【③ 変更依頼内容の確認】
- 9 共済金請求があった場合の被共済者の確認……21
  - 【① ログイン後、「加入者情報」を選択】
  - 【② 被共済者の氏名で検索】

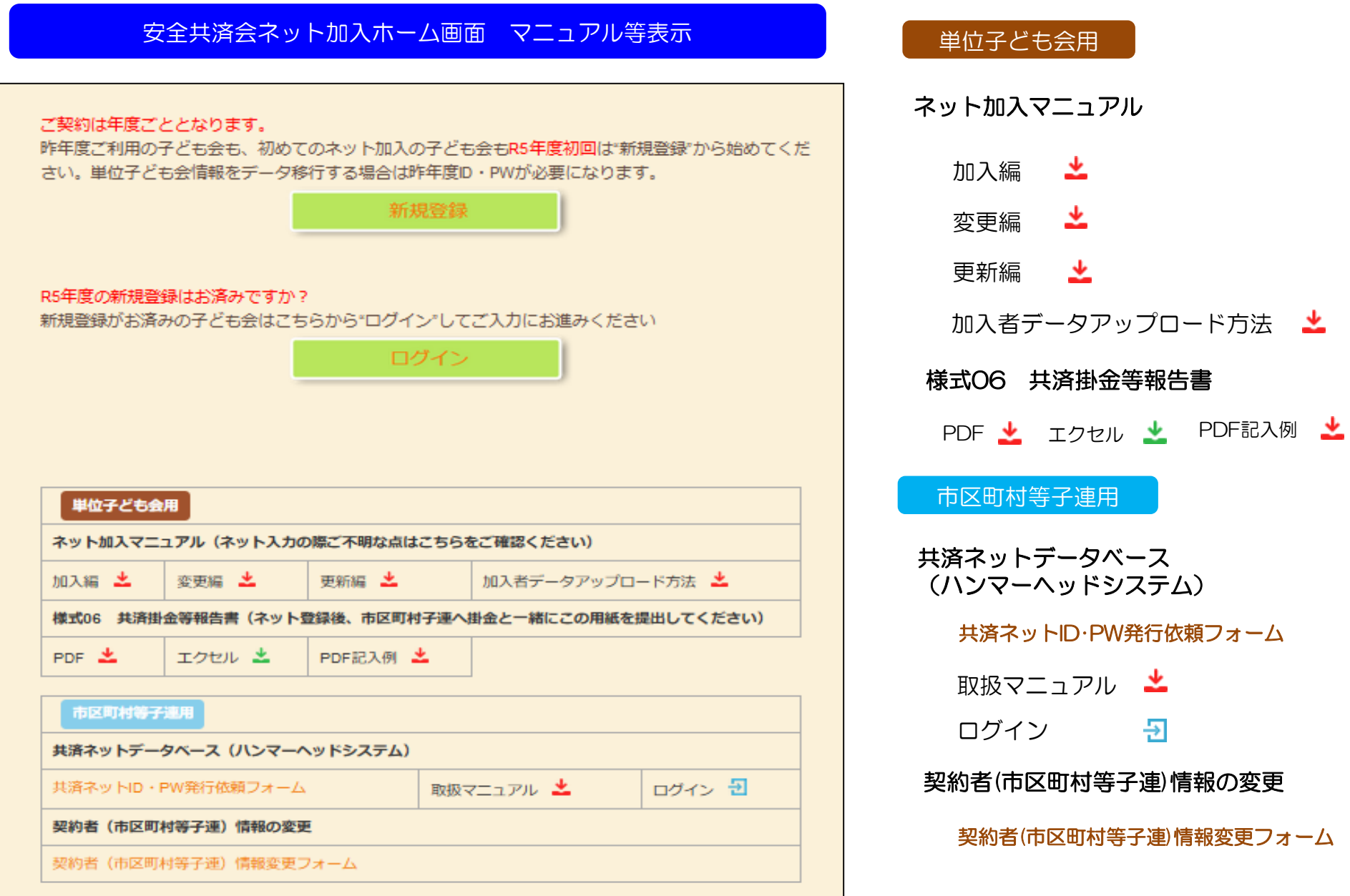

# 1 共済ネットID・PW発行依頼

まずは市子連から全子連へ専用ID・PWの発行依頼 手続きをしてくだい。

全子連HP-安全共済会ネット加入の画面下段に表示されている「市区町村等子連用」の「共済ネットID・PW発行依頼 フォーム」より手続きをスタートします。

| 市区町村等子連用                            |                                     |
|-------------------------------------|-------------------------------------|
| 共済ネットデータベース (ハンマーヘッドシステム)           | 「「」 共済ネットIDPW発1」 依頼フォームを<br>クリックします |
| 其済ネットID・PW発行依頼フォーム 取扱マニュアル 📩 ログイン 🕣 |                                     |
| 契約者(市区町村等子連)情報の変更                   |                                     |
| 契約者(市区町村等子連)情報変更フォーム                |                                     |

| 契約者(市区町村等子連   | )情報(必ず入力してください)       |                                                                      |
|---------------|-----------------------|----------------------------------------------------------------------|
| 都道府県・指定都市子連名* | 選択してください 1 🗸          | 【2】表示された画面にそって次の項目を入力します。                                            |
| 市区町村子連名       | 2                     | <ol> <li>都道府県・政令指定都市子連名を選択します。</li> <li>市区町村等子連名を入力してください</li> </ol> |
| 担当者名*         | 3                     | ③担当者名を入力してください。                                                      |
| ご連絡先email*    | 4                     | ④ こ連絡先emailを人力してください。<br>  ⑤ 都道府県・政令指定都市子連への確認結果に                    |
| 所属の都道府県・政令指   | 定都市子連は共済ネットを導入されていますか | チェック<br>⑥ すべての項目の入力を確認して「送信」ボタン<br>をクリックしてください。                      |
|               | 5 🗆 (du)              |                                                                      |
|               | 6 <b>E</b>            | 4                                                                    |

#### [3]「送信」すると次のように表示されます。 受付メールを【ご連絡先email】に送信いたしました。 【4】 全子連から県子連および市子 連あて下記のように表示され た共済ネットID·PW通知書を また、下記メールが連絡先emailに送付されます。 メールに添付して送付いたし ます。 【件名】共済ネットID·PW発行依頼を受け付けました 共済ネットID·PW発行依頼を受け付けました。 ID・PWを失念した場合は所属の都 下記メールへ3~4日以内にID・PWをご案内いたします。 道府県・政令指定都市子連にご 確認願います。 ご依頼者 県市子連名 :〇〇県子ども会連合会 市区町村等子連名 : 〇〇市子ども会育成連絡協議会 扣当者名 : 00 令和の年の月の日 メールアドレス : <\*\*\*\*\*@k\*d\*o\*o.ne.jp> 公益社団法人全国子ども会連合会 ネット加入担当:梅野、高陽、岩場、 Mail: kvcsai-met©kodomo-kai.or.ic Tel: 03-5319-1741 00市子ども会育成連絡協議会 様 このメールは公益社団法人全国子ども会連合会のホームページから自動送 ハンマーヘッド(安全共済会ネットシステム) ユーザID/パスワード通知書 信しております。 このたびは、安全共済会ネット加入へのお申込みいただきまして、誠にありがとうございます。 今後はハンマーヘッド(安全共済会ネット加入システム)にて加入者状況をご確認ください。 公益社団法人全国子ども会連合会 https://www.kodomo-kai.or.ip 58 下記の手順によりハンマーヘッド (安全共済会ネット加入システム) ヘログインしてくだい。 グループ名 kyosai ユーザID 00000 パスワード 全国子ども会連合会 ※安全川済会ネット加入 -全子連 参務マーユアル 市区町村子達取扱マニュアルをご用意しております。また、単位子ども会用のマニュアルもありますので、ご案内をお願い。 107-107-141 - TOB The second Te "11000. いします。

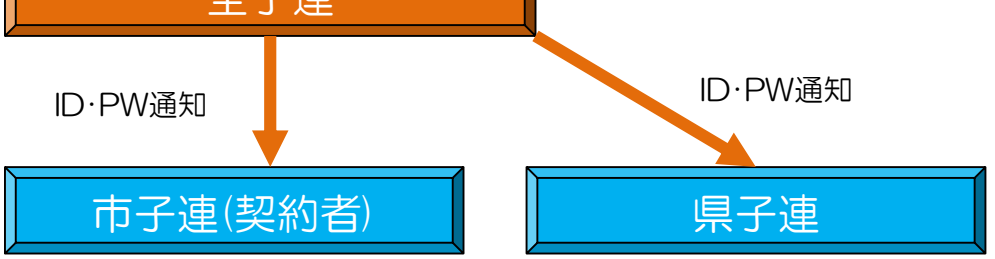

6. 53 ちらのアイコン (ハンマーヘッド) を リックすると、Hammerhead(ハンマ・ DO ワシックのこ、Parine Tead ので、上記のグル ーブ名、ユーザID、パスワードを入力し、 ログインしてください。単子加入状況等が 確認できます。 9%-9%; kynne 3-90; 0000 1009-F; 1 WHYATAM.

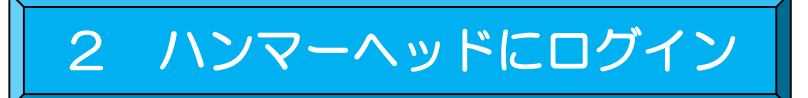

### ハンマーヘッド=共済ネットのデーターベース

全子連HP-安全共済会ネット加入の画面下段に表示されている「市区町村等子連用」の「共済ネット データベース(ハンマーヘッドシステム]」より「ログイン」を選択します。

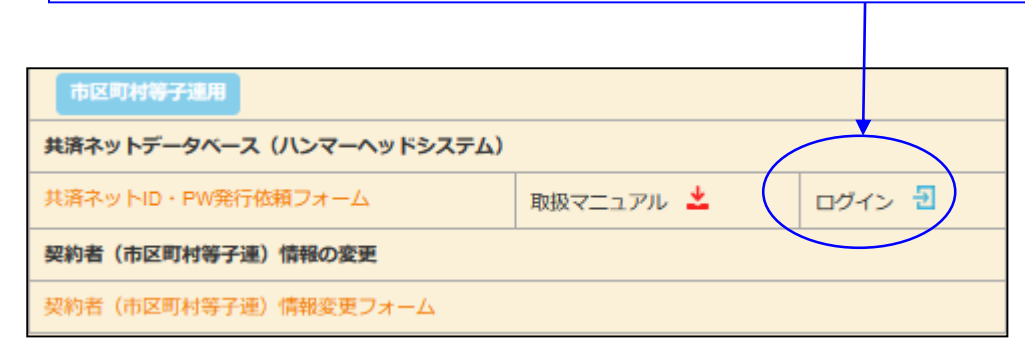

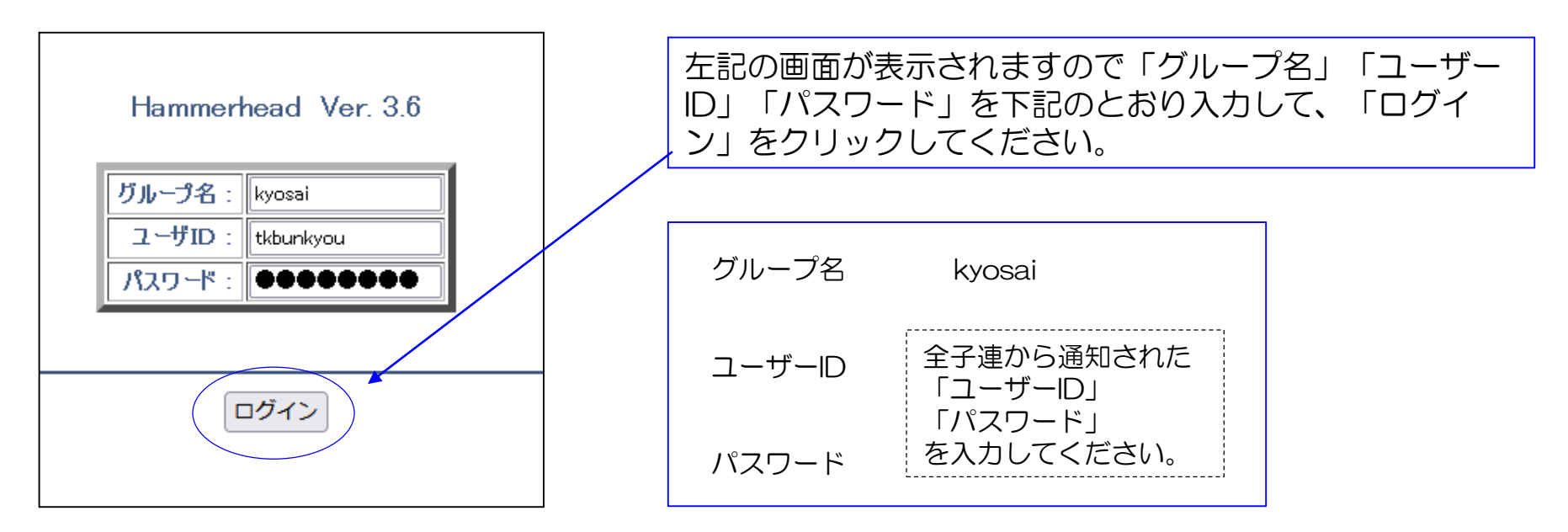

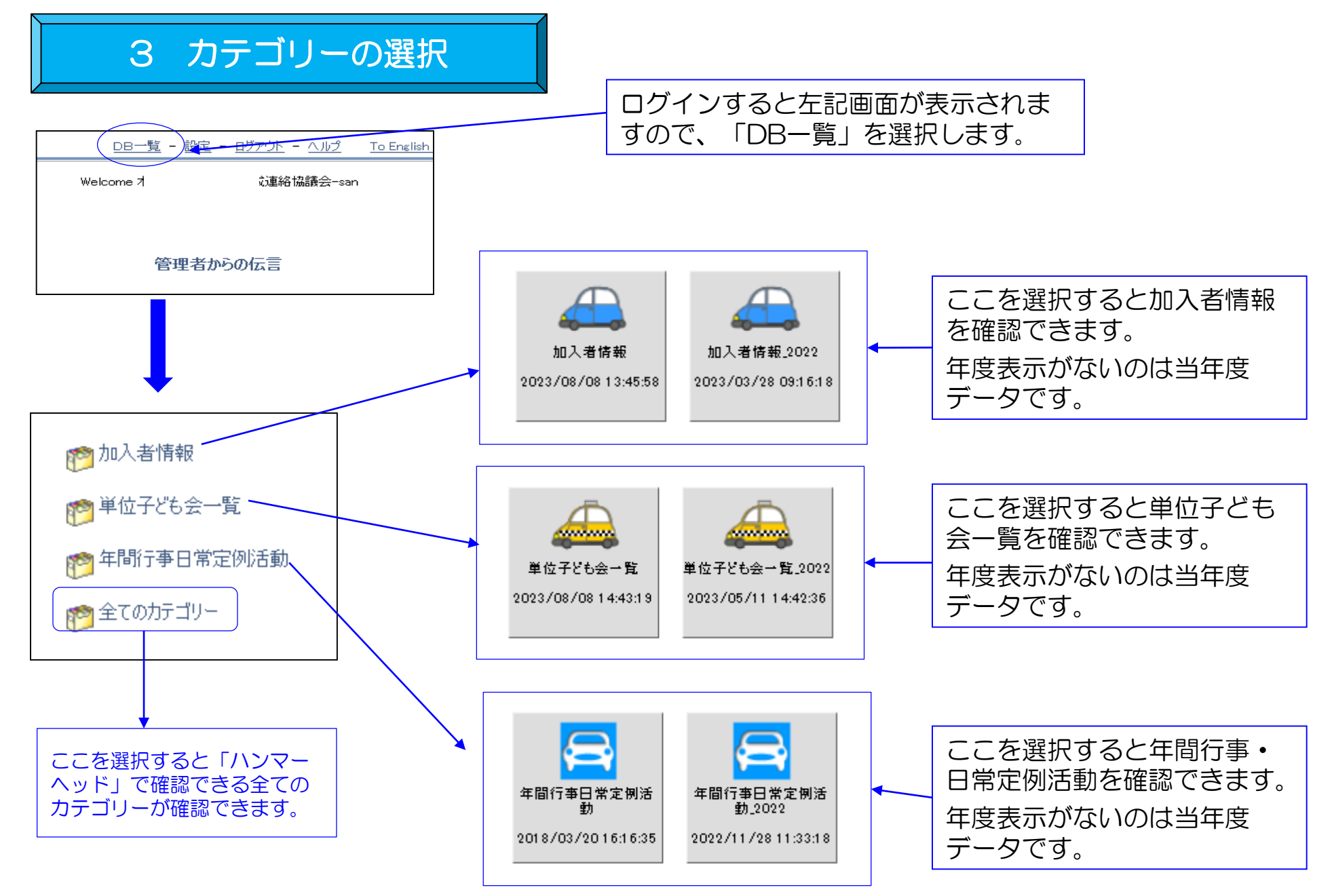

# 4 加入者情報の確認

# 【① 加入者市情報の一覧の確認】

| 1000 加入者情報                              | <u>Z</u>            |
|-----------------------------------------|---------------------|
| 10日 1日日 1日日 1日日 1日日 1日日 1日日 1日日 1日日 1日日 | 会一覧                 |
| 127 年間行事日                               | 常定例活動               |
| 🤭 全てのカテニ                                | Ŋ-                  |
|                                         |                     |
|                                         |                     |
| 加入者情報                                   | 加入者情報_2022          |
| 2023/08/08 13:45:58                     | 2023/03/28 09:16:18 |

上記「加入者情報」を選択 すると右の表が表示されま す。

単位子ども会毎の集計と市 子連の合計およびネット加 入している加入者の一覧が 種別毎に表示されます。

|          |            |                                                                                                  |        | 加入者種別     |         |            |            |        |          |          |       |     |      |     |                     |  |
|----------|------------|--------------------------------------------------------------------------------------------------|--------|-----------|---------|------------|------------|--------|----------|----------|-------|-----|------|-----|---------------------|--|
|          |            | 単位子ども会名                                                                                          |        | 幼児        | 小学生     |            |            | 中学生    |          |          | 高校生   |     | 夶    |     | 小計                  |  |
|          |            |                                                                                                  |        | (         | )       | 80         |            |        | 0        |          |       | 0   | 0 1  |     | 90                  |  |
|          | ) <b>会</b> |                                                                                                  |        | 13        |         | 100        | 1          |        |          |          | 0     |     | 54   | 168 |                     |  |
|          | ÷          |                                                                                                  |        | 4         |         | 52         |            |        | 0        |          |       | 0   |      | 30  | 86                  |  |
|          |            | بالريمجم                                                                                         | フドナ    |           |         | س<br>∙⊔⊐∓۲ | \-         | 1-4    | - 1 -    | ++0-     | 71)-  |     |      | 21  | 54                  |  |
| . –      |            | - 単位                                                                                             | fCt    | 会の加ノ      | く 有 致 い | 悝万」(       |            | に果     | āΤο      | 271      | くいる   | £ 9 | 0    | 18  | 99                  |  |
|          |            |                                                                                                  |        | 3         |         | 12         |            |        | 0        |          |       | 0   |      | 7   | 22                  |  |
|          | <b>も</b> 会 |                                                                                                  |        | 2         |         | 14         |            |        | 0        |          |       | 0   |      | 20  | 36                  |  |
|          |            |                                                                                                  |        | 2         | :       | 16         | _          | 皆考欄(   | こは       | は氏名、性    |       | 0   |      | 21  | 43                  |  |
|          |            |                                                                                                  |        | 8         |         | 28         | 见          | 別、種別、  |          |          | の変    | 2   |      | 43  | 93                  |  |
|          |            |                                                                                                  |        | (         | )       | 18         | 東京         | 記録が表示  |          |          | ・転出寺の |     | 2    |     | 20                  |  |
|          | 슜          |                                                                                                  |        | (         |         | 0          | 0          |        |          | 0        |       |     |      | 16  | 16                  |  |
|          |            |                                                                                                  |        | 44        |         | 397        |            |        | 36       |          |       |     |      | 242 | 727                 |  |
|          |            |                                                                                                  |        |           |         |            |            |        |          |          |       |     |      | 1   |                     |  |
|          |            |                                                                                                  |        |           |         | ħ          | <b>以</b> 者 |        |          |          | 加入者   |     |      |     |                     |  |
| 細        | 契約者コード     | 契約者                                                                                              | 学区·地区名 | 単位子ども会コード | 単位子ども会名 |            | 氏名         | rec_ro | 性別       | 種別       | 年齢 🔶  | 保護者 | 保護者2 | 備考  | 登録日                 |  |
| -        | ô          | ;                                                                                                |        | 122060002 |         | <b>₽</b>   | 枝          | 21940  | 女        | 치        | 41    |     |      |     | 2323/07/17 12:30:16 |  |
| 2        | ô          | ;                                                                                                |        | 122060002 |         | ŧ          | 美          | 21939  | 女        | 夶        | 45    |     |      |     | 2023/07/17 12:29:59 |  |
| 3        | δ          | ;                                                                                                |        | 122060002 |         | ۶I.        | 枝子         | 21938  | <b>女</b> | 夶        | 52    |     |      |     | 2023/07/17 12:29:41 |  |
| <u>!</u> | ô          | ネット加7                                                                                            | してし    | いる加入      | 者情報な    | が掲載        | はされ        | ってい    | いき       | きす       |       |     |      |     | 2023/07/17 12:29:18 |  |
| 2        | ô          | ,<br>)<br>)<br>)<br>)<br>)<br>)<br>)<br>)<br>)<br>)<br>)<br>)<br>)<br>)<br>)<br>)<br>)<br>)<br>) |        | 122060002 |         | ¥          | 留于         | 21936  | Я        | <u>^</u> | 40    |     |      |     | 2023/07/17 12:29:03 |  |
| <u>ì</u> | ô          | 1. 成連絡協議会                                                                                        |        | 122060002 |         | Ì          | 美香         | 21935  | 女        | 夶        | 46    |     |      |     | 2023/07/17 12:28:44 |  |
| ]        | δ          | ;                                                                                                |        | 122060002 |         | 登録         | 日は         | 入力し    | った E     | 日時た      | が表示す  | され  | ます。  |     | 2023/07/17 12:28:19 |  |
| 3        | δ          | 1. 成連絡協議会                                                                                        |        | 122060002 |         | 左          | 友里         | 21933  | 女        | 夶        | 40    |     |      |     | 2023/07/17 12:28:00 |  |

# 4 加入者情報の確認

### 【② 特定の単位子ども会の加入者情報の検索(1)】

#### 加入者情報の上部にある検索項目に

- ① 検索対象····「v」をクリックし「**単位子ども会名**」を選択する。
- ② 条件・・・・・「v」をクリックし「一致(=x)」を選択する。(検索結果が現れない場合は「含む」に 変えて改めて検索してください。)
- ③ キーワード・・該当の単位子ども会名を入力してください。

上記3項目を入力後「絞込検索」をしてください。単位子ども会名が登録内容と違う場合は検索結果が表示 されません。

| 加入者情報 > 加入者情報 | 以下の検索条件を                          |        |           |
|---------------|-----------------------------------|--------|-----------|
| ▲_加入者情報_      | 検索対象:     条件:       単位子ども会名     く | キーワード: | 総込検索 OR検索 |
|               | <u>↓ 2001-r</u>                   |        |           |

|         | 加入者種別 |     |     |     |    |    |  |  |  |  |  |  |
|---------|-------|-----|-----|-----|----|----|--|--|--|--|--|--|
| 単位子ども会名 | 幼児    | 小学生 | 中学生 | 高校生 | 大人 | 小計 |  |  |  |  |  |  |
| రోచిన్ల | 0     | 80  | 0   | 0   | 10 | 90 |  |  |  |  |  |  |
|         |       |     |     |     |    |    |  |  |  |  |  |  |
| 合計      | 0     | 80  | 0   | 0   | 10 | 90 |  |  |  |  |  |  |

|    |        |               |        |           |         | 加入者 |        |       |         | 加入者  | Í                     |          |            |                        |
|----|--------|---------------|--------|-----------|---------|-----|--------|-------|---------|------|-----------------------|----------|------------|------------------------|
| 詳細 | 契約者コード | 契約者           | 学区·地区名 | 単位子ども会コード | 単位子ども会名 | 氏名  | rec_no | 性別    | 種別      | 年齢 🔶 | 保護者1                  | 保護者2     | 備考         | 登録日                    |
| 1_ |        | 5子ども会育<br>3議会 |        | 002       | ども会     | 枝   | 21940  | 女     | て 大人 41 |      | 2023/07/17<br>12:3016 |          |            |                        |
| 2  |        | 5子ども会育<br>3議会 |        | 002       | ども会     | 美   | 21939  | 上記    | 検索系     | く件を入 | 力して                   | 「絞込ね     | 剣索」<br>ブレク | をす                     |
| 3  |        | 5子ども会育<br>3議会 |        | 002       | ども会     | 枝   | 21938  | るには結果 | と加入     | 電位す  | こも云                   | り恒加でンマーク | _と0<br>ヘット | ノ来<br>「<br>に表          |
| 4  |        | う子ども会育<br>3議会 |        | 002       | ども会     | 海   | 21937  | 示さ    | れます     | •    |                       |          |            |                        |
| 5  |        | う子ども会育<br>3議会 |        | 002       | ども会     | 집   | 21936  | 女     | 大人      | 46   |                       |          |            | 2023/07/17<br>12:29:03 |
| 6  |        | 5子ども会育<br>    |        | 002       | ども会     | 美   | 21935  | 女     | 大人      | 46   |                       |          |            | 2023/07/17<br>12:28:44 |

加入者情報の上部にある検索項目に

 検索対象・・・・「v」をクリックし「加入者.氏名」を選択する。
 条件・・・・・・「v」をクリックし「一致(=x)」を選択する。(検索結果が現れない場合は「含む」に 変えて改めて検索してください。)
 キーワード・・該当の該当の加入者名を入力してください。 上記3項目を入力後「絞込検索」をしてください。
 加入者名の「姓」と「名」の間にスペースが入っている場合は「一致」で条件を入れると検索されない場 合がありますので、「含む」で検索してください。

4 加入者情報の確認

|          | 検索対象:        | 条件:                  | キーワード:   |        |      |
|----------|--------------|----------------------|----------|--------|------|
| 44_加人者情報 | 加入者.氏名 🗸 🗸 🗸 | 含む v                 | 00 00    | 🍳 絞込検索 | OR検索 |
|          | <u>∲_ダウン</u> | <u>vo-r 6 vo-r</u> 6 | ■ 印刷用ページ |        |      |

検索結果が次のとおり表示されますので、その中から該当の加入者がいるか確認してください。

|    |        |               |        |           |         | 加入者         | 加入者加入者 |    |         |      |      |      |    |                        |
|----|--------|---------------|--------|-----------|---------|-------------|--------|----|---------|------|------|------|----|------------------------|
| 詳細 | 契約者コード | 契約者           | 学区·地区名 | 単位子ども会コード | 単位子ども会名 | 氏名          | rec_no | 性別 | 種別      | 年齢 🔶 | 保護者1 | 保護者2 | 備考 | 登録日                    |
| 1  | 206    | 市子ども会育成<br>議会 |        | 302       | ."6会    | 麻<br>依      | 21934  | 女  | 夶       | 43   |      |      |    | 2023/07/17<br>12:28:19 |
| 2  | 206    | キ子ども会育成<br>議会 |        | 302       | "も会     | 紗<br>菜      | 21853  | 女  | 小学<br>生 | 10   |      |      |    | 2023/07/17<br>11:58:35 |
| 3  | 206    | キ子ども会育成<br>議会 |        | 302       | "も会     | ·<br>C<br>菜 | 21852  | 女  | 小学<br>生 | 10   |      |      |    | 2023/07/17<br>11:58:16 |

# 4 加入者情報の確認

### 【④ 単位子ども会の加入者情報のダウンロード】

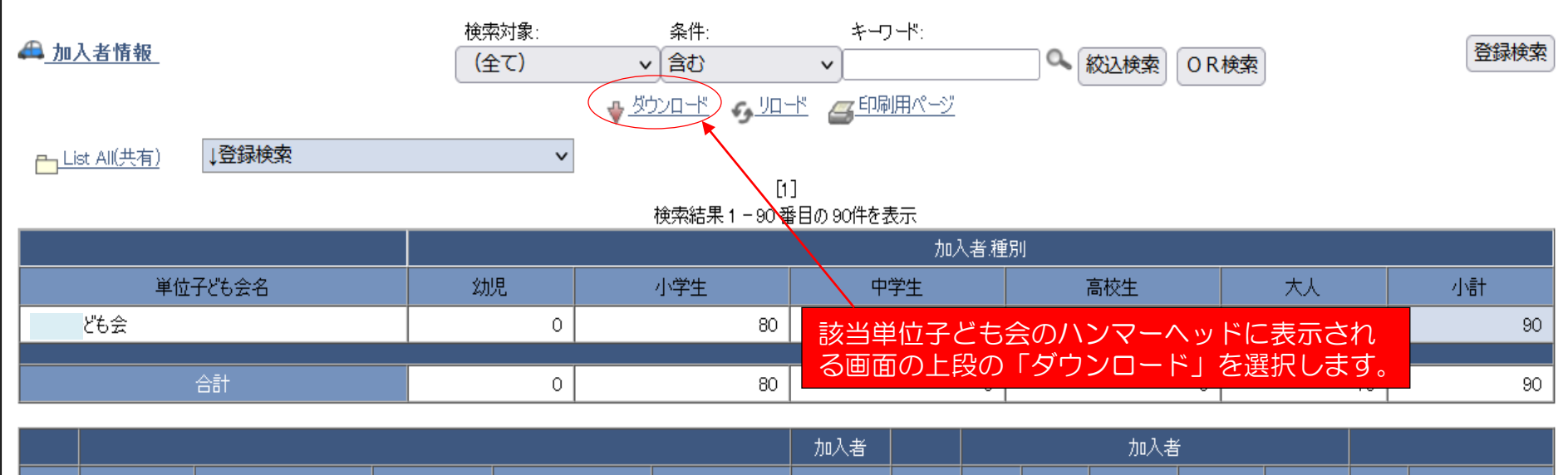

| 詳細       | 契約者コード | コード 契約者 学区・地区名    |  | 単位子ども会コード | 単位子ども会名 | 氏名                                      | rec_no | 性別 | 種別 | 年齢 🔶 | 保護者1 | 保護者2 | 備考 | 登録日                    |
|----------|--------|-------------------|--|-----------|---------|-----------------------------------------|--------|----|----|------|------|------|----|------------------------|
| <u>1</u> |        | :市子ども会育<br>成連絡協議会 |  | 0002      | ども会     | 盹                                       | 21940  | 女  | 大人 | 41   |      |      |    | 2023/07/17<br>12:30:16 |
| 2        |        | :市子ども会育<br>成連絡協議会 |  | 0002      | 桜井子ども会  | 〕〕〕〕〕〕〕〕〕〕〕〕〕〕〕〕〕〕〕〕〕〕〕〕〕〕〕〕〕〕〕〕〕〕〕〕〕〕〕 | 21939  | 女  | 大人 | 45   |      |      |    | 2023/07/17<br>12:29:59 |

#### csv形式で下記項目が表示されのすので必要に応じてデータを加工して保存してご利用ください。

| 所属<br>団体<br>コード | 所属<br>団体名          | 契約者<br>コード | 契約者                  | 学区<br>地区名 | 市区町村 | 単位<br>子ども会<br>コード | 単位<br>子ども会<br>名 | 加入者<br>氏名 | rec_no | 加入者<br>性別 | 加入者<br>種別 | 加入者<br>年齢 | 加入者<br>保護者1 | 加入者<br>保護者2 | 備考 | 年度   | 削除日 | 登録日             | 更新日             |
|-----------------|--------------------|------------|----------------------|-----------|------|-------------------|-----------------|-----------|--------|-----------|-----------|-----------|-------------|-------------|----|------|-----|-----------------|-----------------|
| •••             | ●●県<br>子ども会<br>連合会 | ●●●06      | ●●市子<br>ども会育<br>成連絡協 |           |      | ●●●<br>060002     | ●●子ど<br>も会      | ••••      | 21940  | 女         | 大人        | 41        |             |             |    | 2023 |     | 2023/7/17 12:30 | 2023/7/17 12:30 |
| •••             | ●●県<br>子ども会<br>連合会 | ●●●06      | ●●市子<br>ども会育<br>成連絡協 |           |      | ●●●<br>060002     | ●●子ど<br>も会      | ** **     | 21939  | 女         | 大人        | 45        |             |             |    | 2023 |     | 2023/7/17 12:30 | 2023/7/17 12:30 |
| •••             | ●●県<br>子ども会<br>連合会 | ●●●06      | ●●市子<br>ども会育<br>成連絡協 |           |      | ●●●<br>060002     | ●●子ど<br>も会      | 0000      | 21938  | 女         | 大人        | 52        |             |             |    | 2023 |     | 2023/7/17 12:30 | 2023/7/17 12:30 |

# 5 単位子ども会情報の確認

### 【単位子ども会の一覧の確認】

### 【市子連の単位子ども会 一覧】

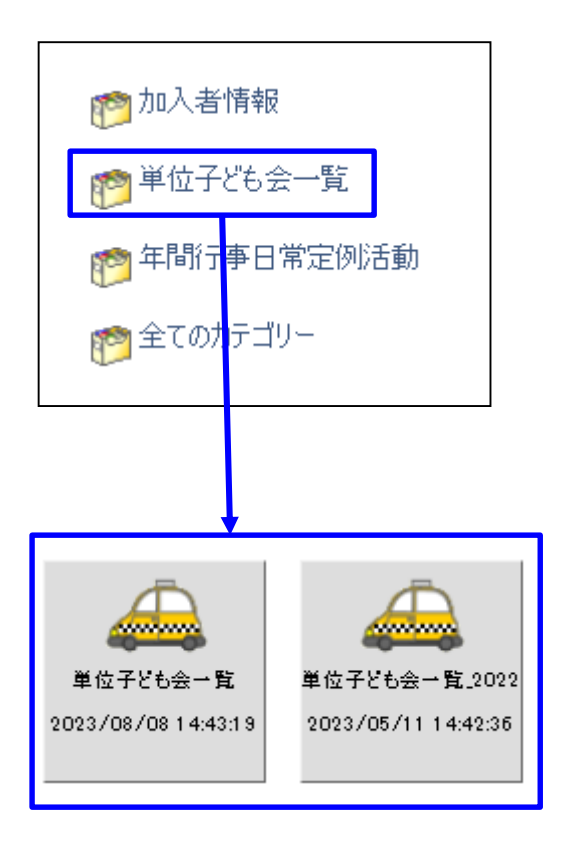

| 詳細       | 契約者コード                   | 契約者                      | 学区·地区名 | 単位子ども会コード 🖕        | 単位子ども会名                   | 単位子ども会名(フリガナ) | 代表者       | 郵便番号         | 住所                | 電話/携帯         | メールアドレス   | 登録日                    | 更新日                    |
|----------|--------------------------|--------------------------|--------|--------------------|---------------------------|---------------|-----------|--------------|-------------------|---------------|-----------|------------------------|------------------------|
| <u>1</u> | 12206                    | 市士と<br>も会育<br>成連絡<br>協議会 |        |                    | ども会                       | КЕр√          | 清         | 2            | 515               |               | įp        | 2023/07/15<br>11:25:59 | 2023/07/15<br>11:25:59 |
| 2        | 12206                    | 巾丁と<br>も会育<br>成連絡<br>協議会 |        |                    | 仔供会                       | אלדאבל        | 奈穂        | : 6          | 戸1011文戸<br>3-5-18 | <u>090-</u> ! | je        | 2023/07/15<br>11:23:34 | 2023/07/15<br>11:23:34 |
| 3        | 12206                    | 市子ど<br>も会育<br>成議会        |        |                    | ∆<br>¤                    | 'モカイ          | 辰也        |              | 4-1-115           |               | <u>ie</u> | 2023/07/15<br>11:21:07 | 2023/07/15<br>11:21:07 |
| <u>4</u> | 12206                    | 市子ど<br>も会育<br>成議会        |        |                    | ,≙                        | ドモカイ          | 由香        | 2            | ,≢ராணத<br>512-1   | <u>1117</u>   | Ŀ         | 2023/07/15<br>11:18:00 | 2023/07/15<br>11:18:00 |
| i<br>ا   | <sub>険</sub> 索対象<br>単位子ど | :<br>:<br>:も会            | 名      | ~)<br>• <u>•</u> _ | 条件:<br>含む<br><u>ロード</u> G | ✓[<br>10月ページ  | *-!<br>00 | フード:<br>子ども会 | ×                 | a             | 校込検索      | OR                     | 食素                     |

上記「単位子ども会一覧」選択 すると右上段の表が表示されま す。 検索対象で該当の単位子ども会 の絞込検索を実施してください

1 検索対象・・・・「v」をクリックし「単位子ども会名」を選択する。
 2 条件・・・・・「v」をクリックし「含む」を選択する。
 3 キーワード・・該当の単位子ども会名を入力

上記3項目を入力後「絞込検索」をしてください。

# 6 年間行事・日常定例活動の確認

### 【① 年間行事・日常定例活動の一覧の確認】

### 【市子連の年間行事日常定例活動 一覧】

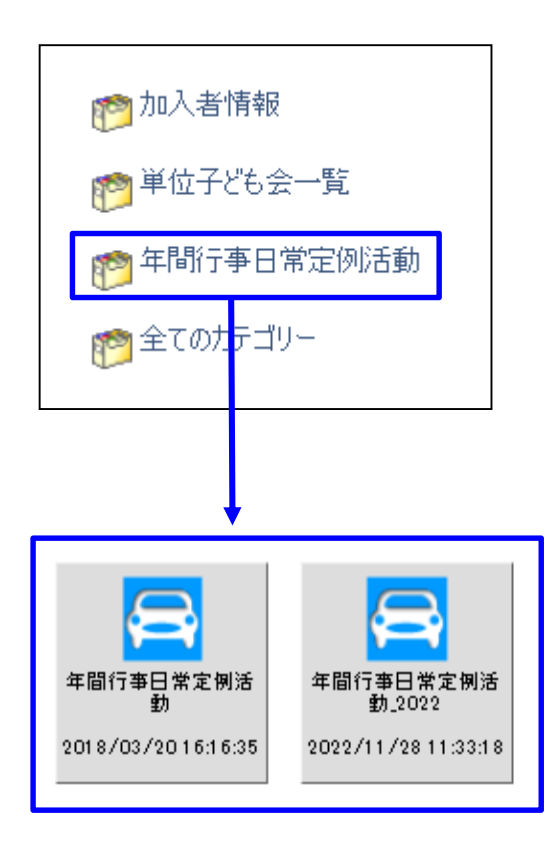

上記「年間行事日常定例活動」を選択すると右の表が表示 されます。

|           |           |            |      | 年間     |     | 定例         |    |      |           |      |                        |                        |
|-----------|-----------|------------|------|--------|-----|------------|----|------|-----------|------|------------------------|------------------------|
| 詳細        | 単位子ども会コード | 単位子ども会名    | 行事分類 | 年月     | 予定日 | 予定日        | 人数 | 会場   | 行事·活動名    | 年度   | 登録日                    | 更新日                    |
| 1         |           | 1 34%5     | 年間   | 2024/3 | 31  |            | 15 |      |           | 2023 | 2024/02/24<br>09:57:37 | 2024/02/24<br>09:57:37 |
| 2         |           | 1 6会       | 定例   |        |     | 3月上旬~中旬    |    |      | 新旧役員引継    | 2023 | 2024/02/18<br>17:07:21 | 2024/02/18<br>17:07:21 |
| 3         |           | 始会         | 定例   |        |     | 2月下旬       |    |      | 会計監査 2023 |      | 2024/02/18<br>17:06:34 | 2024/02/18<br>17:06:34 |
| <u>4</u>  |           | A          | 年間   | 2024/2 | 17  |            | 80 |      | 歓送迎会      |      | 2024/02/16<br>09:15:01 | 2024/02/16<br>09:46:47 |
| 5         |           | 슈          | 年間   | 2024/2 | 17  |            | 10 | Ē    | 出会議       | 2023 | 2024/02/15<br>11:50:44 | 2024/02/15<br>11:50:44 |
| 6         |           |            | 定例   |        |     | 2024年1月13日 |    |      | 新入生宅訪問    | 2023 | 2024/02/13<br>21:27:30 | 2024/02/13<br>21:27:30 |
| 7         |           |            | 年間   | 2024/2 | 17  |            | 2  | 学校   | リーダー研修会   | 2023 | 2024/02/13<br>21:08:51 | 2024/02/13<br>21:08:51 |
| 8         |           | я          | 定例   |        |     | 随時         |    |      | も会役員会     | 2023 | 2024/02/04<br>10:55:15 | 2024/02/04<br>11:03:36 |
| 9         |           | я <u>с</u> | 定例   |        |     | 毎月第1土・日曜日  |    |      | 自治会役員会    | 2023 | 2024/02/04<br>10:54:40 | 2024/02/04<br>10:54:40 |
| <u>10</u> |           |            | 年間   | 2024/3 | 上旬  |            | 10 | 公民館  | 役員会       | 2023 | 2024/02/04<br>10:31:50 | 2024/02/04<br>10:31:50 |
| <u>11</u> |           | ;          | 年間   | 2024/2 | 上旬  |            | 54 | -リング | 6年生送る会    | 2023 | 2024/02/03<br>16:10:06 | 2024/02/03<br>16:10:06 |
| <u>12</u> |           | も会峰向原      | 定例   |        |     | 第二土曜、第四水曜  |    |      | 資源ゴミ回収    | 2023 | 2024/02/03<br>14:16:58 | 2024/02/03<br>14:16:58 |

# 6 年間行事・日常定例活動の確認

#### 【② 特定の単位子ども会の

年間行事・日常定例活動の一覧の確認】

検索対象で右記3項目を 入力し、該当の単位子ど も会の絞込検索を実施し てください。 1 検索対象・・・・「v」をクリックし「単位子ども会名」を選択する。
 2 条件・・・・・「v」をクリックし「含む」を選択する。
 3 キーワード・・該当の単位子ども会名を入力

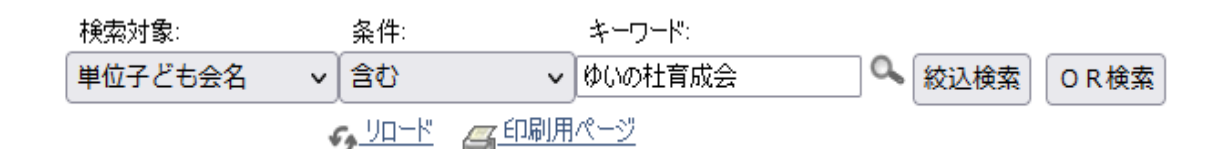

### 【単位子ども会の年間行事日常定例活動】

|          |             |          | 年間   |        | 定例  |               |    |                                       |                      |      |                        |                        |
|----------|-------------|----------|------|--------|-----|---------------|----|---------------------------------------|----------------------|------|------------------------|------------------------|
| 詳細       | 単位子ども会コード   | 単位子ども会名  | 行事分類 | 年月     | 予定日 | 予定日           | 人数 | 会場                                    | 行事·活動名               | 年度   | 登録日                    | 更新日                    |
| 1        | 09201-35-11 | 兌会       | 定例   |        |     | 随時            |    |                                       | も会役員会                | 2023 | 2024/02/04<br>10:55:15 | 2024/02/04<br>11:03:36 |
| 2        | 09201-35-11 | 戓会       | 定例   |        |     | 毎月第1土・日曜<br>日 |    |                                       | 自治会役員会               | 2023 | 2024/02/04<br>10:54:40 | 2024/02/04<br>10:54:40 |
| 3        | 09201-35-11 | · ··· te | 定例   |        |     | 毎週月~金曜日       |    |                                       | 登校・下校旗当番             | 2023 | 2023/12/22<br>23:09:00 | 2024/02/04<br>11:04:00 |
| 4        | 09201-35-11 | 兌会       | 定例   |        |     | 随時            |    |                                       | 市子連、県子連、全子連、清子連等行事参加 | 2023 | 2023/12/22<br>23:08:33 | 2024/02/04<br>10:53:35 |
| 5        | 09201-35-11 | 兌会       | 年間   | 2024/3 | 2   |               | 20 | 召集会所                                  | 役員引き継ぎ               | 2023 | 2023/12/22<br>19:44:27 | 2024/02/04<br>09:57:59 |
| <u>6</u> | 09201-35-11 | 兌会       | 年間   | 2024/1 | 7   |               | 10 | <b>8</b>                              | どんと焼き事前準備            | 2023 | 2023/12/22<br>19:43:04 | 2023/12/22<br>23:10:39 |
| 7        | 09201-35-11 | 兌会       | 年間   | 2024/3 | 17  |               | 89 | ************************************* | も会定期総会               | 2023 | 2023/12/22<br>19:41:58 | 2024/02/04<br>09:58:28 |
| 8        | 09201-35-11 | 龙会       | 年間   | 2024/2 | 18  |               | 90 | 公園                                    | 6年生を送る会              | 2023 | 2023/12/22<br>19:40:30 | 2024/01/14<br>14:37:07 |
| 9        | 09201-35-11 | ťæ       | 年間   | 2024/1 | 14  |               | 89 |                                       | どんと焼き                | 2023 | 2023/12/22<br>19:39:40 | 2023/12/22<br>23:13:26 |

# 7 単位子ども会からネット加入があった場合の事務

【① 全体の事務の流れ】

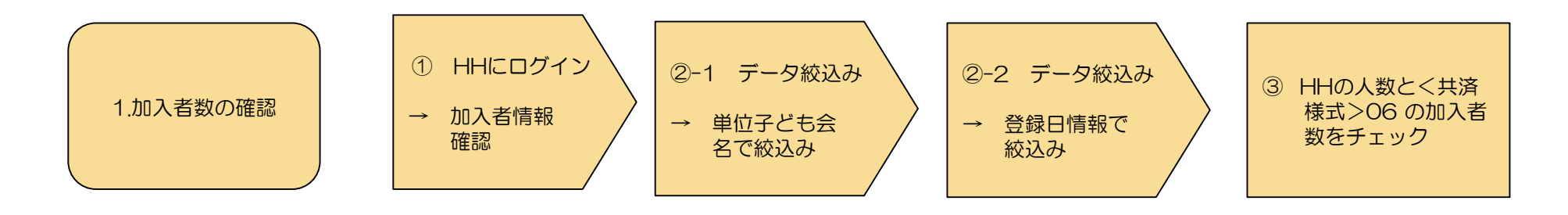

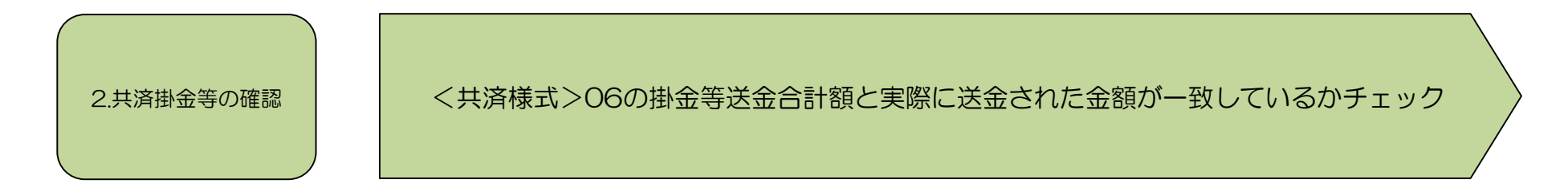

〈共済様式〉O6共済掛金等報告書(ネット加入用)毎に上記1と2のチェックを行う

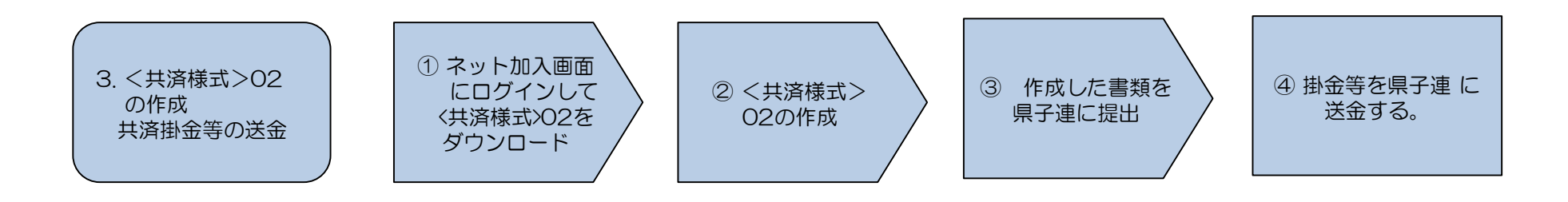

<共済様式>O2は県子連により様式が異なる場合がありますので詳細は県子連にご確認願います。

# 7 単位子ども会からネット加入があった場合の事務

#### 【② 加入者数の確認】

# 加入者の連絡は<共済様式>O6共済掛金等報告書(ネット加入用)にてメールまたは郵送で送られてきますので、その内容をハンマーヘッドおよび銀行等の口座にて確認を実施してください。

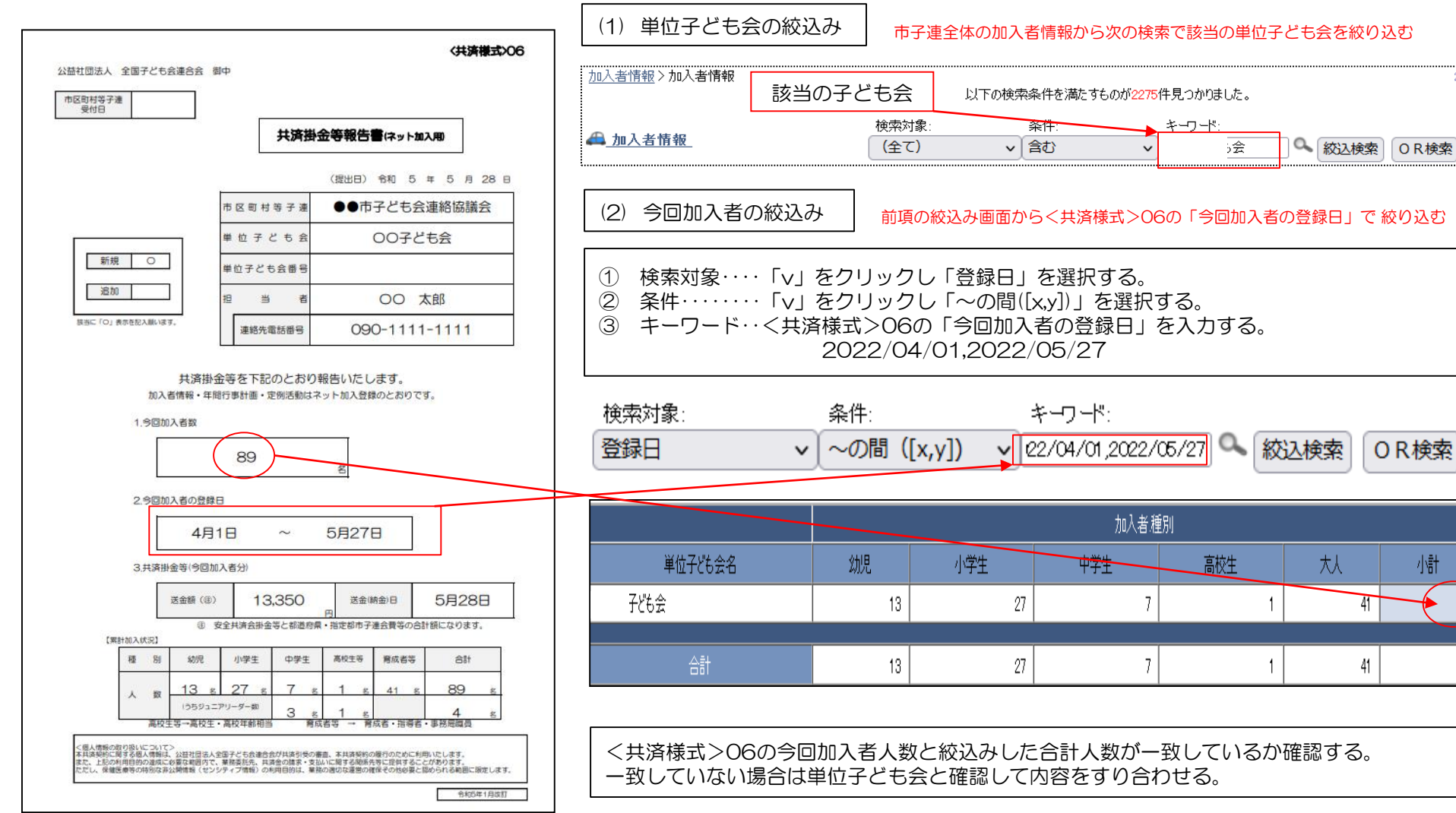

89

89

<共済様式>06共済掛金等報告書(ネット加入用)で報告された送金額と実際に送金(持参)された金額が一致しているか確認する。

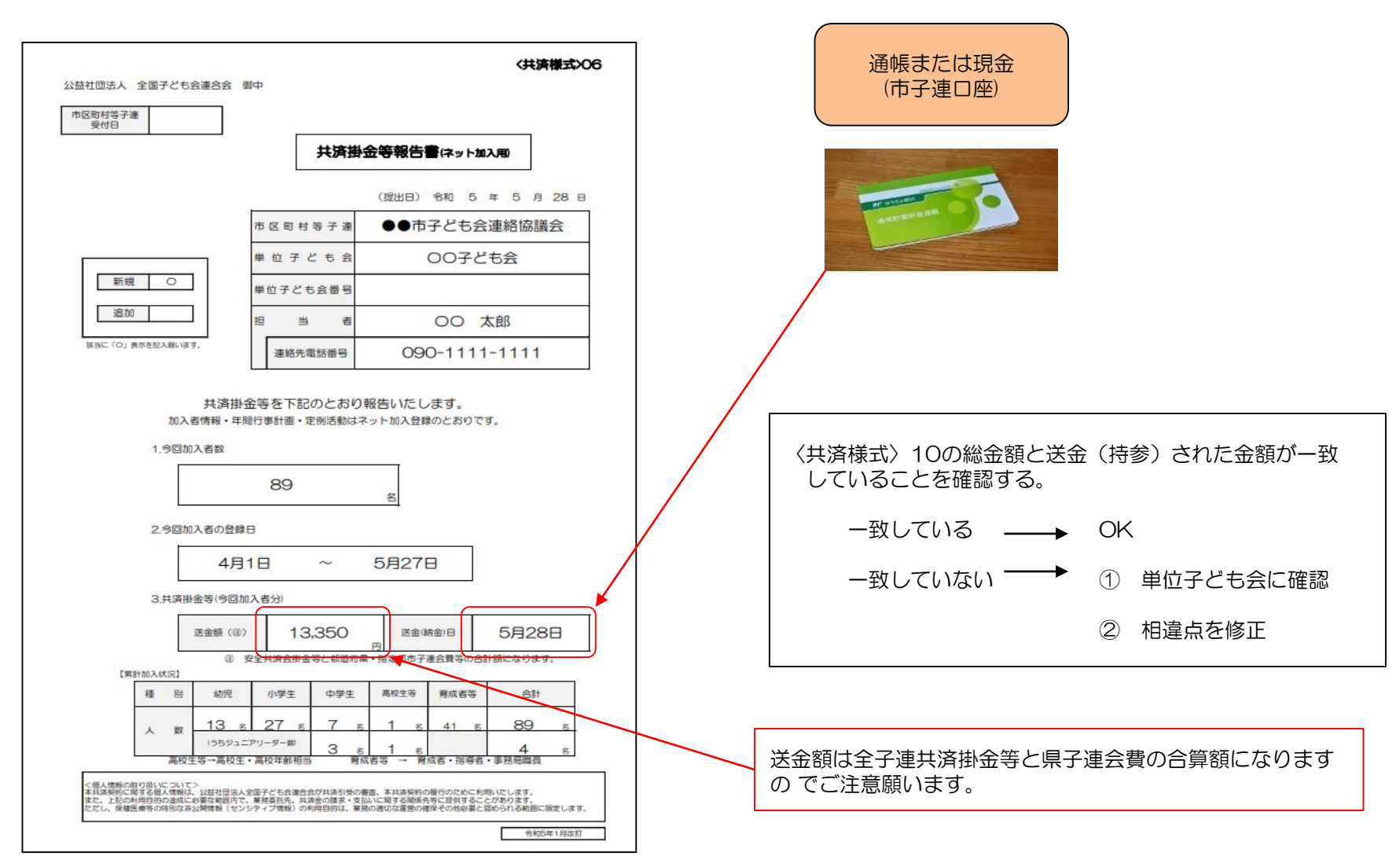

## 単位子ども会からネット加入があった場合の事務

【④ 共済掛金等の送金】

〈共済様式〉02 全子連HP→安全共済会と賠償責任保険→共済様式ダウンロードと選択する 子ども県子ども会連合会 御中 (都道府県・政令指定都市子連に提出) と下記画面が表示されます。 所属の都道府県・指定都市子連に提出願います。 都道府県・指定都市 その中からく共済様式>02「共済加入書類送付案内兼加入状況報告書」を 子連受付日 選択し記入例を参照にして県子連に提出願います。 (提出日) 令和 〇 年 5 月 1 日 当年度の申込回数を記入してください。 令和 ○ 年度 (第 1 回) 共済加入書類送付案内 兼 加入状況報告書 🍄 共済様式ダウンロード 団体名 文京市子ども会育成連絡協議会 (市区町村等子連) 市区町村子連用 共済 花子 担当者 0XX1-23-4560 連絡先電話番号 様式番号 様式名 エクセル記入例 PDF 03~06は共済様式の番号です。 1添付書類(添付書類にO田を記入ください。) 共済契約申込書 \* 01 03 0 04 0 05 0 06 ♦ 共済加入書類送付案内 兼 加入状況報告書 02 2.今回加入状況 注 送金額(産) 45,000 うち書類加入 250 加入者 300 50 うちネット加入 送金(納金)日 <共済様式>02「共済加入書類送付案内兼加 ④ 安全共済会掛金等と都道府県・指定都市子連会着等の合計額になります。 入状況報告書」は所属の県子 連によって様式 が変更となっている場合がありますので詳細は く個人情報の取り扱いについてう 本共済契約に開する個人情報は、公益社団法人全国子ども会連合会が共済引受の審査、本共済契約の履行のために利用いたします マハッキオロシーマを知られています。ショエロビロヘモロナト・セラ度ロテンドおり欠の管理、本氏活動的で使うのために利用いたします。 また、上記の利用目的の運成に必要な範囲内で、業活気活化、共済全の請求・支払いに関する関係先考に提供することがあります。 ただし、保健安局等の特別な非公開情報(センシティブ情報)の利用目的は、業活の運切な運営の確保その他必要と認められる範 囲に取定します。 所属の県子連にご確認願います 令和5年1月改訂

0

4月28日

円

# 8 市子連の登録内容の変更

全子連HP-安全共済会ネット加入の画面下段に表示されている「市区町村等子連用」の「契約者(市区町村等子連)情報変更フォーム」より市子連の登録内容の変更依頼をしてください。

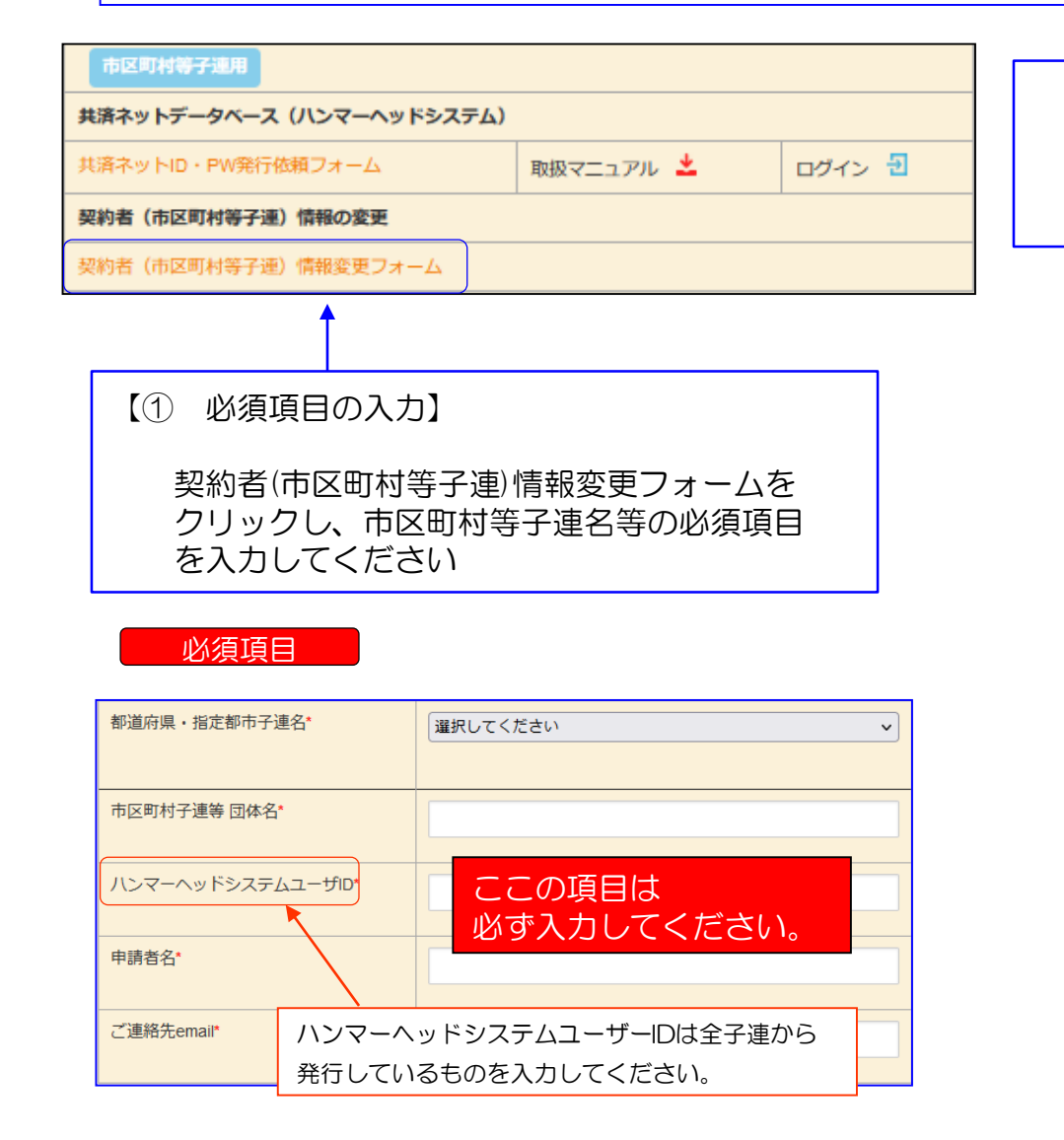

#### 【② 変更項目の入力】

変更日及び変更箇所の新旧項目を入力してください。 変更する項目のみ入力してください。

| 変更日※は<br>ください | &ず入力して      | ×                                                                 |
|---------------|-------------|-------------------------------------------------------------------|
|               |             | 新旧                                                                |
| 団体情<br>報      | 代表者 1       |                                                                   |
|               | <b>Ŧ</b> 2  |                                                                   |
|               | 住所 3        | 【入力項目】<br>変更日 ※ 必ずご入力ください。                                        |
|               | 連絡先TEL<br>4 | 団体情報<br>①代表者 ②郵便番号 ③住所                                            |
| 書類送<br>付先     | ₹ (5)       | ④連絡先電話番号<br>書類送付先<br>● ● ● ● ● ● ● ● ● ● ● ● ● ● ● ● ● ● ●        |
|               | 住所 6        | ⑤郵便番号         ⑥住所         ⑦宛名           ⑧連絡先電話番号         ◎メールアドレフ |
|               | 宛名 (7)      |                                                                   |
|               | 連絡先TEL<br>8 |                                                                   |
|               | メールアドレス 9   |                                                                   |

| 【③ 変更依頼内容の確認】                                     |                                                                                                    |
|---------------------------------------------------|----------------------------------------------------------------------------------------------------|
| □ 確認しました に図を入れて送信してください。                          |                                                                                                    |
|                                                   | 【件名】共済ネット市区町村等子連情報の変更を受け付けました                                                                                            |
| 上記変更依頼でよろしいでしょうか ✓ 確認しました 送信                      | 共済ネット市区町村等子連情報の変更を受け付けました<br>変更が完了しましたら当方からご連絡いたします。<br>ご依頼者                                                             |
| 送信が完了しましたら次の表示がでますので手続<br>き完了までお待ち願います。           | □<br>申請者 : OO OO<br>変更依頼内容                                                                                               |
| 受付メールを【ご連絡先email】に送信いたしました。                       | 代表者名 : 新 ○○ 太郎 旧 △△ 一郎<br>〒 : 新 旧<br>住所 : 新 旧<br>連絡先TEL: 新 旧                                                             |
| 送信メールは右記のとおりとなります。                                | ■■■■■■■■■■■■■■■■■■■■■■■■■■■■■■■■■■■■                                                                                     |
| 変更手続きが完了しましたら、全子連から<br>【ご連絡先email】に完了メールを発信いたします。 | 連絡先TEL: 新 旧<br>email : 新 旧<br>このメールは公益社団法人全国子ども会連合会のホームページか<br>ら自動送信しております。<br>お心当たりのない方は、恐れ入りますがその旨をご転送いただけ<br>ますと幸いです。 |
|                                                   | 公益社団法人全国子ども会連合会<br>https://www.kodomo-kai.or.jp                                                                          |

# 9 共済金請求があった場合の被共済者の確認

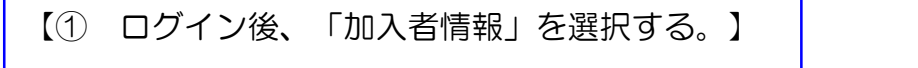

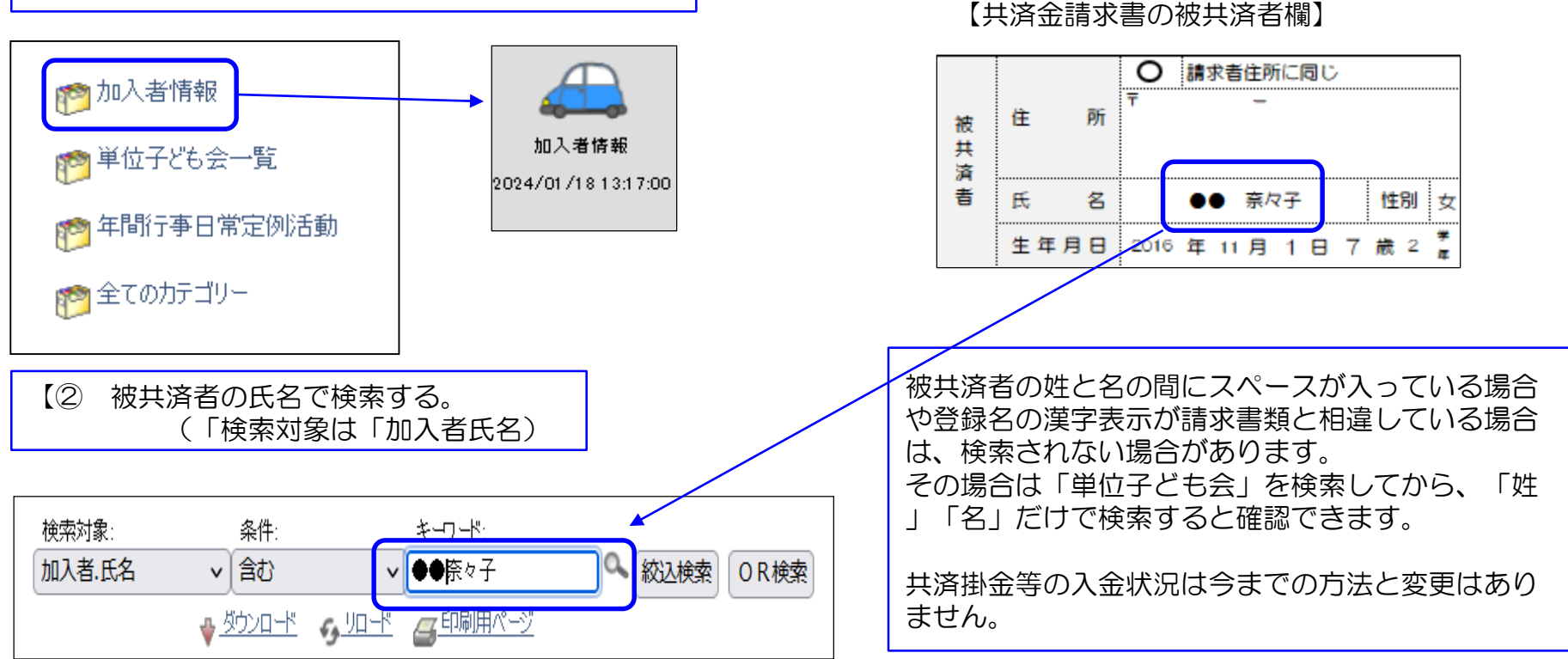

|          |        |                                                                                                    |        |           | 加入者                |                  | 加入者    |    |         |      |        |        |    |                             |
|----------|--------|----------------------------------------------------------------------------------------------------|--------|-----------|--------------------|------------------|--------|----|---------|------|--------|--------|----|-----------------------------|
| 詳細       | 契約者コード | 契約者                                                                                                    | 学区·地区名 | 単位子ども会コード | 単位子ども会名            | 氏名               | rec_no | 性別 | 種別      | 年齢 🔶 | 保護者1   | 保護者2   | 備考 | 登録日                         |
| <u>1</u> | 4 7    | また<br>また<br>また<br>また<br>も<br>た<br>も<br>た<br>も<br>た<br>も<br>た<br>も<br>た<br>も<br>た<br>も<br>た<br>う<br>た<br>う<br>た<br>た<br>た<br>た<br>た<br>た<br>た<br>た<br>た<br>た<br>た<br>た<br>た |        |           | ●●●<br>子ども会<br>育成会 | <b>●●</b><br>奈々子 | 31 452 | 女  | 小学<br>生 | 7    | 31 450 | 31 451 |    | 2023/11/17<br>13:53:13<br>2 |